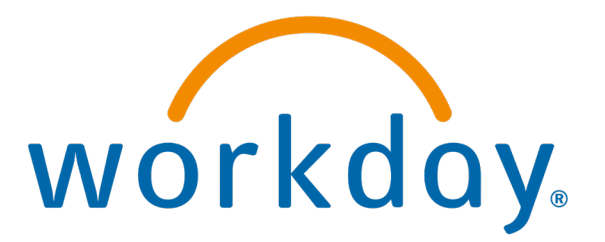

# Corrective Action – Affiliate – NEED TO UPDATE

**Process: Corrective Action** 

Action done by: Manager

Visibility: Manager, HR Admin, HR Talent Admin, HR Partner

Used by RHLICA, NC, NM, TN

# **Overview:**

Use this process when an employee needs Corrective Action.

6/5/2024

**Corrective Action** 

### **Manager Creates a Corrective Action**

### Manager starts the process: Select the employee's profile and select Actions →Talent →Start Corrective Action

|                        |    | Give Feedback                      |
|------------------------|----|------------------------------------|
| Actions                |    | View Feedback                      |
|                        |    | View Feedback by Request           |
| requently Used         |    | View Feedback Given to Others      |
| liew Goals             |    | View Goals                         |
| 'iew Interests         |    |                                    |
| 'iew Manager Check-Ins |    | View Development Items             |
| en manager encon me    |    | View Skills and Experience         |
| tart Corrective Action |    | View Interests                     |
| iew Feedback           |    | View Employee Reviews              |
| ompensation            | >  | Start Development Plan             |
|                        |    | Start Corrective Action            |
| ob Change              | >  | Start Performance Improvement Plan |
| lecruiting             | >  | Add Personal Note                  |
| alent                  | >< | View Manager Check-Ins             |
|                        |    |                                    |

#### X Start Corrective Action for Employee Employee Disciplinary Action **Review Template** \* Corrective Action Required (United States of America) = Corrective Action Reasons \* Search × Corrective Action Required (United States of America) := Related Corrective Actions MM/DD/YYYY 🛱 \* Period Start Date MM/DD/YYYY 🛱 Period End Date \* Submit Cancel

#### 6/5/2024

### **Complete Manager Evaluation**

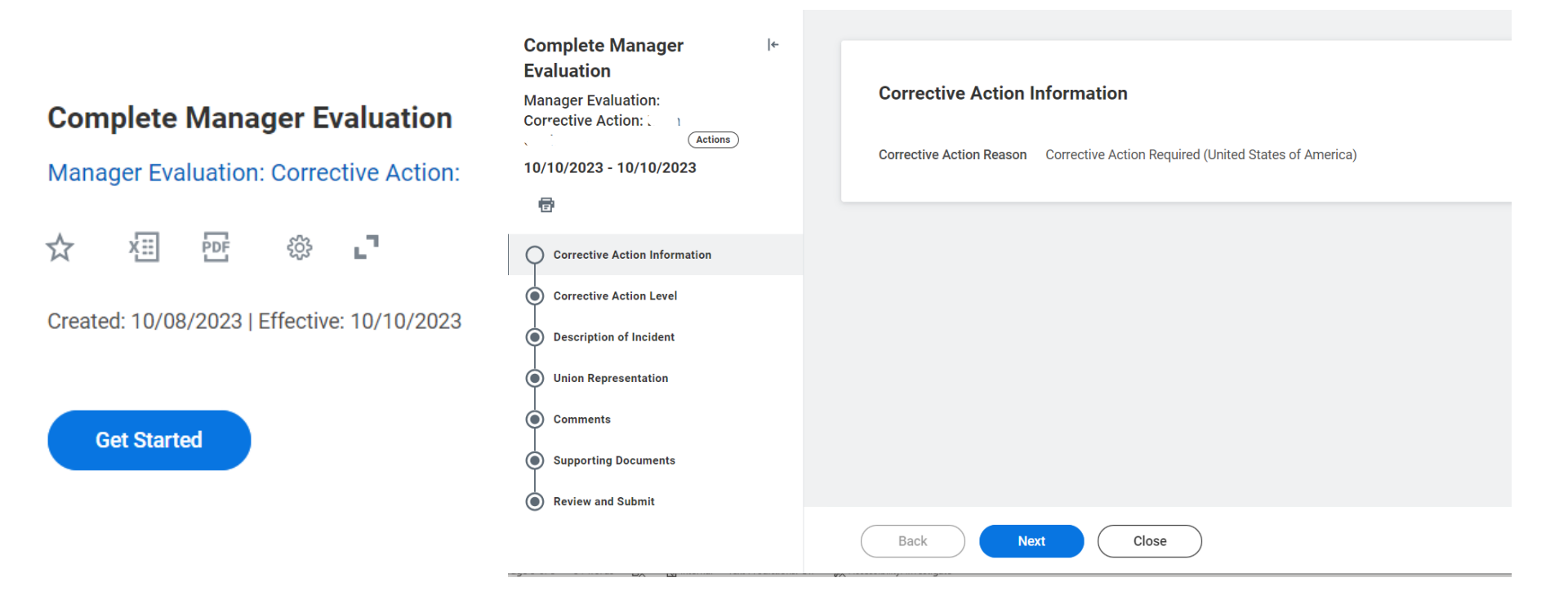

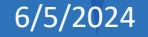

### Add the Correct Action Level

#### **Corrective Action Level**

| /lanage            | r                   |          | Descriptio | n of Incident                                                                  |      |
|--------------------|---------------------|----------|------------|--------------------------------------------------------------------------------|------|
| ating * select one |                     | •        |            |                                                                                |      |
|                    | select one          | a value. | Question   | <b>Description of Incident</b> (include date(e) and all relevant information): |      |
| nswer *            | Informal Counseling | S        | Question   | besorption of molecule (include date(3) and an recovant mormation).            |      |
|                    | Verbal Warning      |          | Manage     | r                                                                              |      |
|                    | Written Warning     |          | Answer *   | Normal $\lor$ <b>B I U A</b> $\lor$ $:\equiv$ $\Im$                            |      |
|                    | Level 1 Suspension  |          | _          | Summary of the key points                                                      |      |
|                    | Level 2 Suspension  |          |            |                                                                                | (¥ ( |
|                    | Termination         |          |            |                                                                                |      |

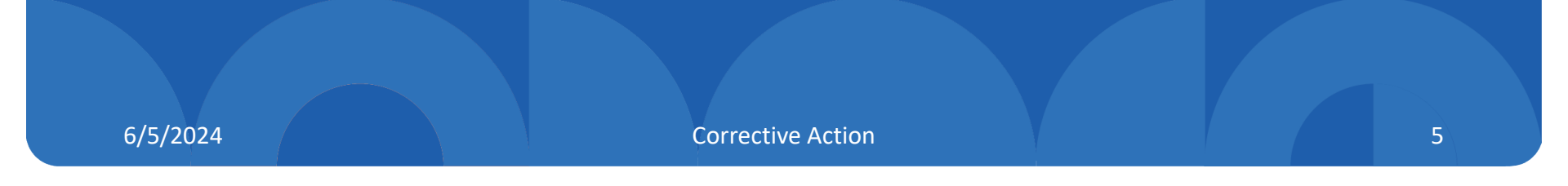

### **Union Representative**

### Select Accepted or Declined regarding Union rep. Add notes if necessary

**Union Representation** 

| Question  | Union Representative Offered:                         |          |              |                                             |                |
|-----------|-------------------------------------------------------|----------|--------------|---------------------------------------------|----------------|
| Manag     | er                                                    |          |              |                                             |                |
| Rating *  | select one 🔹                                          |          |              |                                             |                |
|           | select one<br>Accepted                                | a value. |              |                                             |                |
| Manager S | Declined                                              |          | Commen       | its                                         |                |
| Comment   | Format $\lor$ <b>B</b> $I$ <u>U</u> <u>A</u> $\lor$ : | ° €      | Please enter | any comments below.                         |                |
|           |                                                       |          | Manager      |                                             |                |
|           |                                                       | (A)      | Comment      | Normal ∨   B I <u>U</u> <u>A</u> ∨   :≡   ⊗ | 2 <sup>N</sup> |
|           |                                                       |          |              | Additional comments                         | <b>? (C)</b>   |
| Back      | Next Save for Later                                   | Close    |              |                                             |                |
|           |                                                       |          |              |                                             |                |
|           |                                                       |          |              |                                             |                |
|           |                                                       |          |              |                                             |                |
|           |                                                       |          | Back         | Next Save for Later Close                   |                |

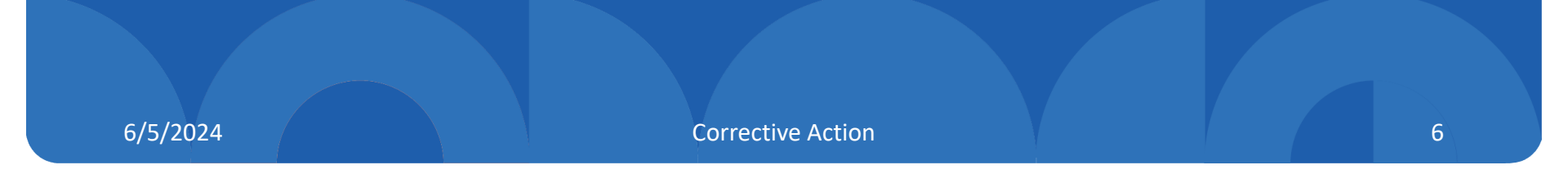

### Add Comments or Supporting Documents

#### **Supporting Documents**

#### Manager

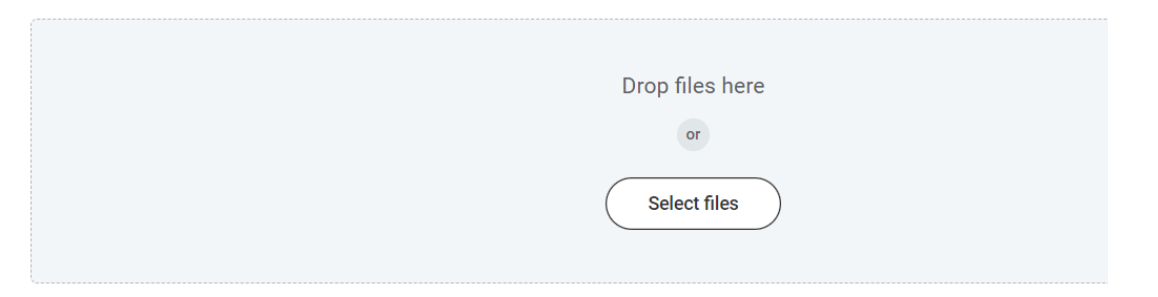

#### **Manager Summary**

| Comment | Normal $\lor$   B I U A $\lor$   $\vdots$   $\otimes$ | R M |
|---------|-------------------------------------------------------|-----|
|         | Add documents if needed                               |     |
| Back    | Next Save for Later Close                             |     |

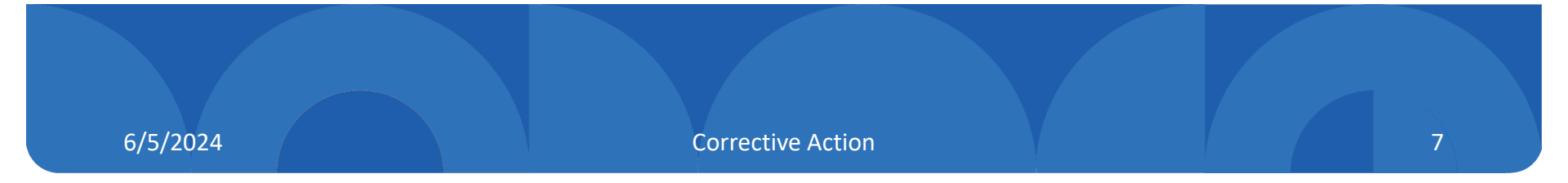

### **Submit**

-Manager to submit corrective action request.

-Next HR Partner to review/approve (email and notification)

#### Corrective Action Reason Corrective Action Required (United States of America) **Corrective Action Level** Question Violation: Manager Rating Informal Counseling Summary of the key points Answer [External] A Task Awaits You: Approval by HR Partner - Corrective Action: ≪) R€ Reply rhsc@myworkday.com To OHRISTesting Submit Save for Later If there are problems with how this message is displayed, click here to view it in a web browser. Please log into the Workday system to complete this action. Click here to view the notification details. This email box is not monitored. Please do not reply to this message. workday.

**Corrective Action Information** 

### **HR Partner Review**

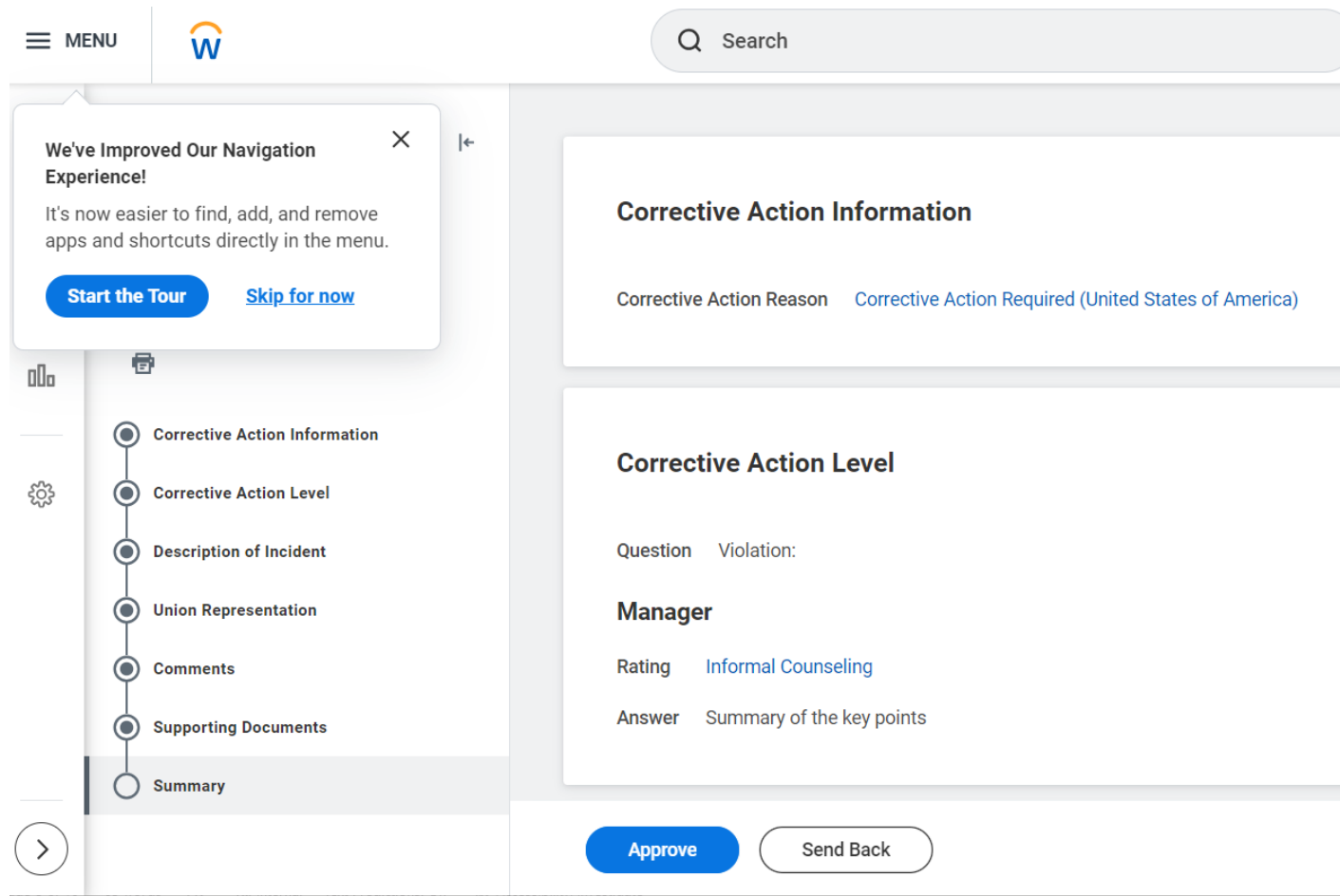

### **Manager Review**

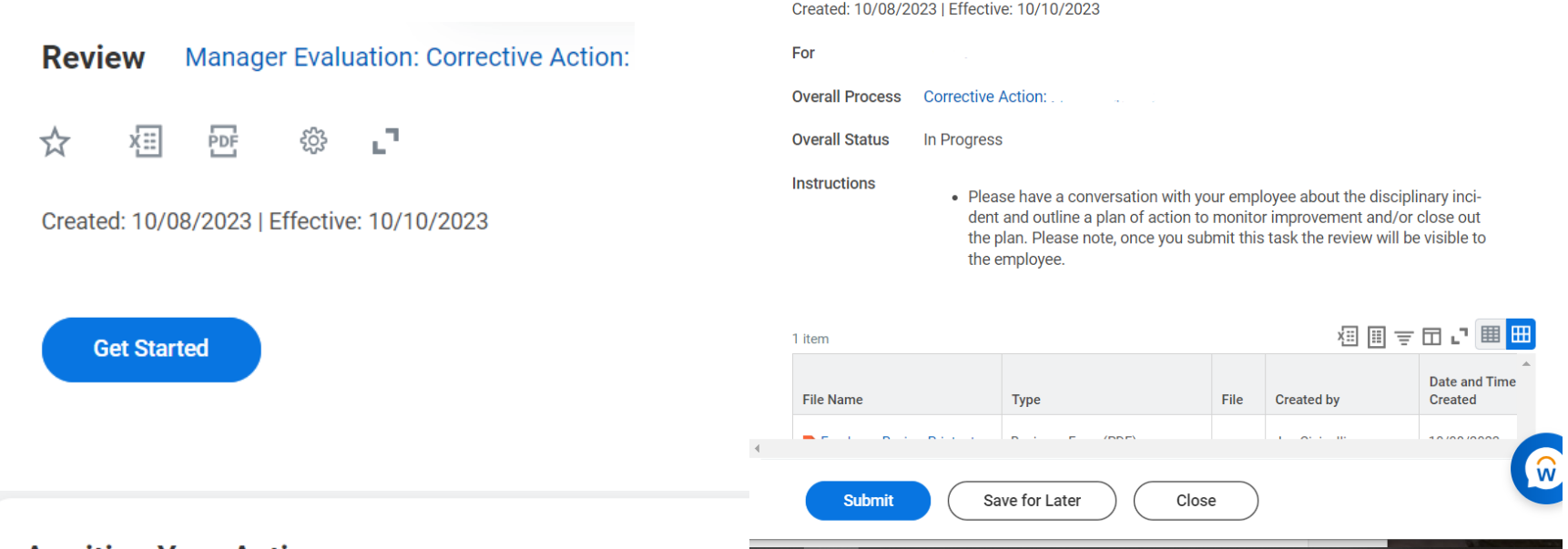

☆

Complete To Do

ΧΞ

PDF

<u>ت</u>ي ش

Disciplinary Action Review

#### **Awaiting Your Action**

Disciplinary Action Review: Manager Evaluation: Corrective Action

My Tasks - 29 second(s) ago

Once the "Submit" button is hit, the form will be visible to the employee.

## **Employee Review**

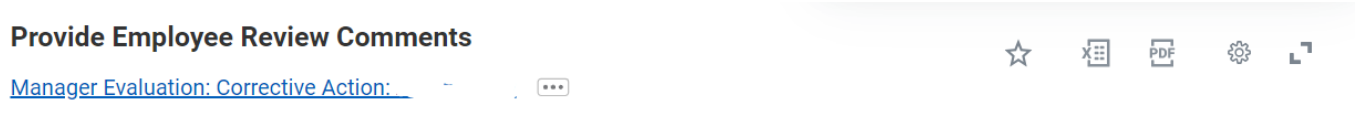

Created: 10/26/2023 | Effective: 10/26/2023

The employee assistance program can provide confidential counseling services to assist participants in dealing with both workplace and non-workplace issues. This benefit is available to you free of charge by calling 1-800-634-6433.

Get Started

#### Acknowledgement

Employee

Employee reviews and acknowledges the corrective action.

The employee may add comments.

| ledges that              |
|--------------------------|
| curred and               |
| curred and<br>r<br>aisal |

## Adding an Additional Corrective Action

In the event that two separate, corrective actions are needed for the same day, an "additional corrective action" may be chosen.

#### Start Corrective Action for Employee

| Employee                   | •                              | := |  |  |  |
|----------------------------|--------------------------------|----|--|--|--|
| Review Template            | Corrective Action (Additional) | := |  |  |  |
| Corrective Action Reasons  | Corrective Action Required     |    |  |  |  |
| Related Corrective Actions | Search                         | ≔  |  |  |  |
| Period Start Date          | 10/26/2023                     |    |  |  |  |
| Period End Date            | • 10/26/2023                   |    |  |  |  |
| Submit Cancel              |                                |    |  |  |  |

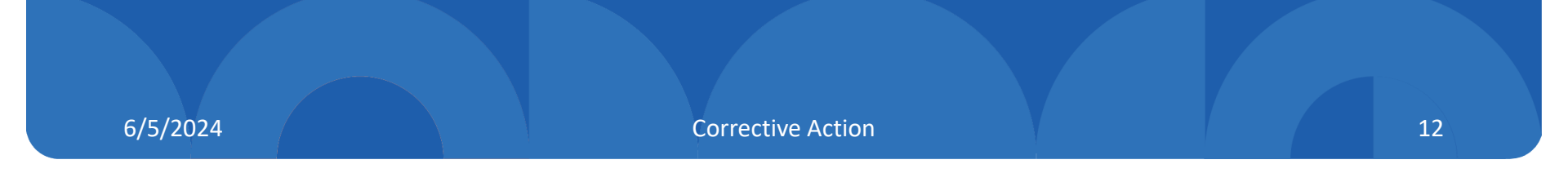